### **BuzzPort How-to Guide**

| Georgia /                                                                                                    | SeuzzPort                                                                                                    |
|----------------------------------------------------------------------------------------------------|----------------------------------------------------------------------------------------------------|
|                                                                                                    | DME PARENTS GT ACCOUNT COURSE INFO CAMPUS MAP DIRECTORIES Q Search                                                                                                    |
| Login                                                                                                    | WELCOME TO BUZZPORT<br>This secure site provides students, faculty and administrative staff with Intranet and Internet services. This is<br>where you can check e-mail, register for courses, and explore the Internet. |
|                                                                                                    | Maintenance Outages Oct 14-17                                                                                                    |
| By logging on to this application, I agree to adhere to all<br>policies governing the appropriate use of Institute<br>resources. Given the potential for intentional or | The Office of Information Technology will be performing maintenance on GT information systems on Oct 14th -<br>17th This work will impact your access to the following systems:                                         |
| unintentional disclosure of sensitive information through<br>the use of BuzzPort Groups, users are strongly<br>accounted to consult the following:                      |                                                                                                    |
| GIT Computer & Network Usage and Security Policy<br>(CNUSP)                                                                                                    | Fri Uct 14th 5pm - Monday Uct 17 5pm<br>The Banner/OSCAR student information system will be unavailable for hardware, application, and OS                                                                               |
| GIT Data Access Policy (DAP)<br>GIT BuzzPort Usage Policy                                                                                                    | upgrades. BuzzPort/OSCAR channels and the imaging system will be unavailable.                                                                                                    |
|                                                                                                    | Sat Oct 15th 5am - 11am                                                                                                    |
|                                                                                                    | MyGatech Email and Calendar will be down for an upgrade                                                                                                    |
| To save a <b>bookmark</b> to this page press (CTRL-D)<br>To make BuzzPort your <b>home page</b> :                                                                       | Other services could be impacted depending upon their dependency on the systems listed above, so please                                                                                                    |
| Click the Tools menu                                                                                                    | try to plan around the posted outage times.                                                                                                    |
| Select Options.<br>Click the Basics tab.                                                                                                    |                                                                                                    |
| In the Home page section, select the option Open tins<br>page"                                                                                                    |                                                                                                    |
| the text field.<br>Click on the "Close" button.                                                                                                    |                                                                                                    |
|                                                                                                    |                                                                                                    |
| CONTACT US • HELP                                                                                                    | • LEGAL & PRIVACY INFO • ACCOUNTABILITY • TECH LINGO • 🔂 RSS 2.0 • P1                                                                                                    |
| CONTACT US • HELP                                                                                                    | LEGAL & PRIVACY INFO → ACCOUNTABILITY → TECH LINGO → 🔂 RSS 2.0 → P1                                                                                                    |

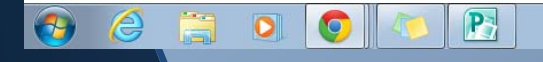

▲ 🍡 🛱 🕩 9:44 AM

- 1. Go to https://www.buzzport.gatech.edu
- 2. Log Into BUZZPORT, you will click LOGIN
- Use your GT Username and Password

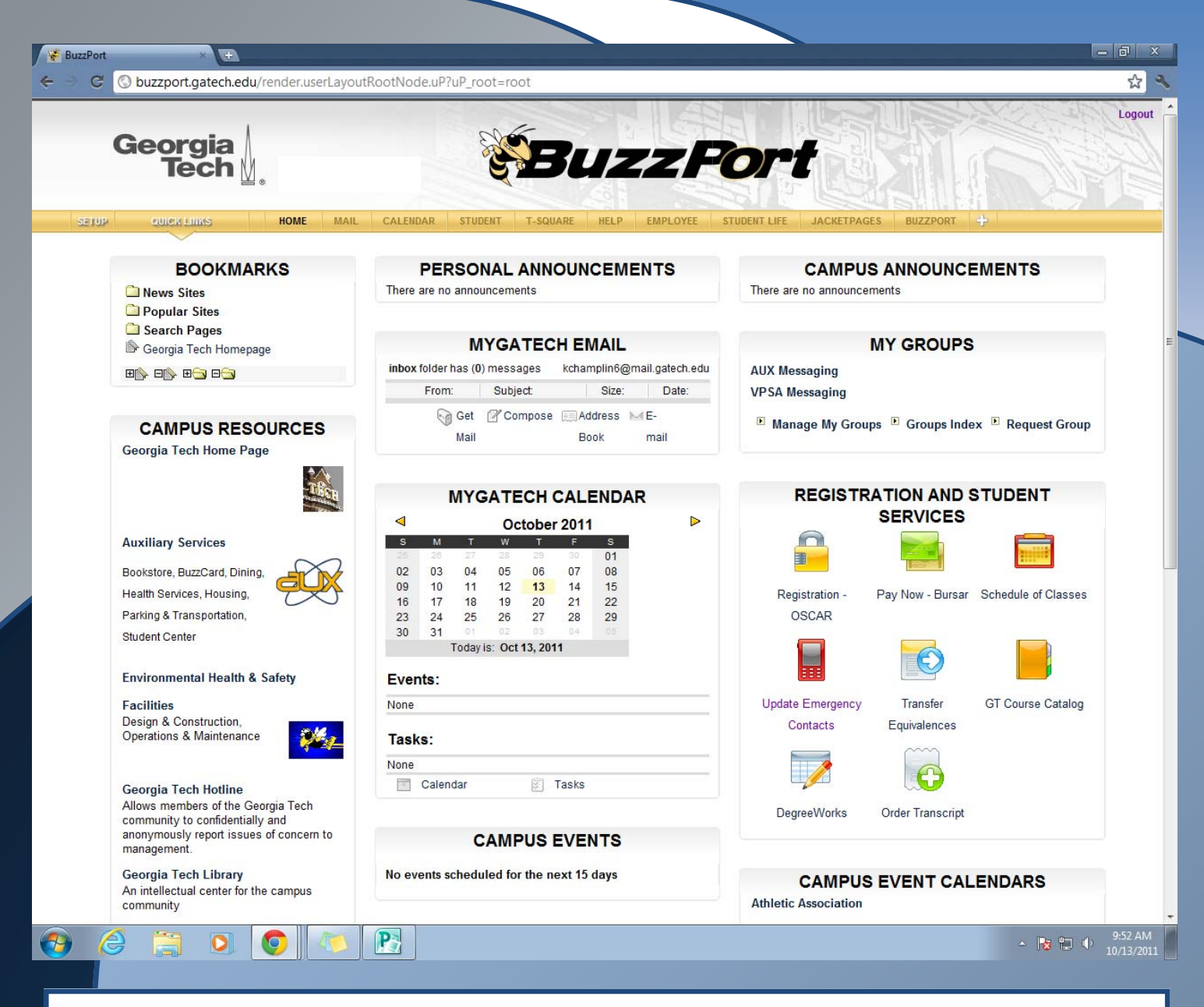

**Buzzport.gatech.edu** provides you access to all the Georgia Tech resources you need as a student. Through **Buzzport**, you can access the following:

- Tuition payment
- Registering and updating your address
- Schedule
- Grades
- Course Survey
- Immunizations

# **Paying Tuition**

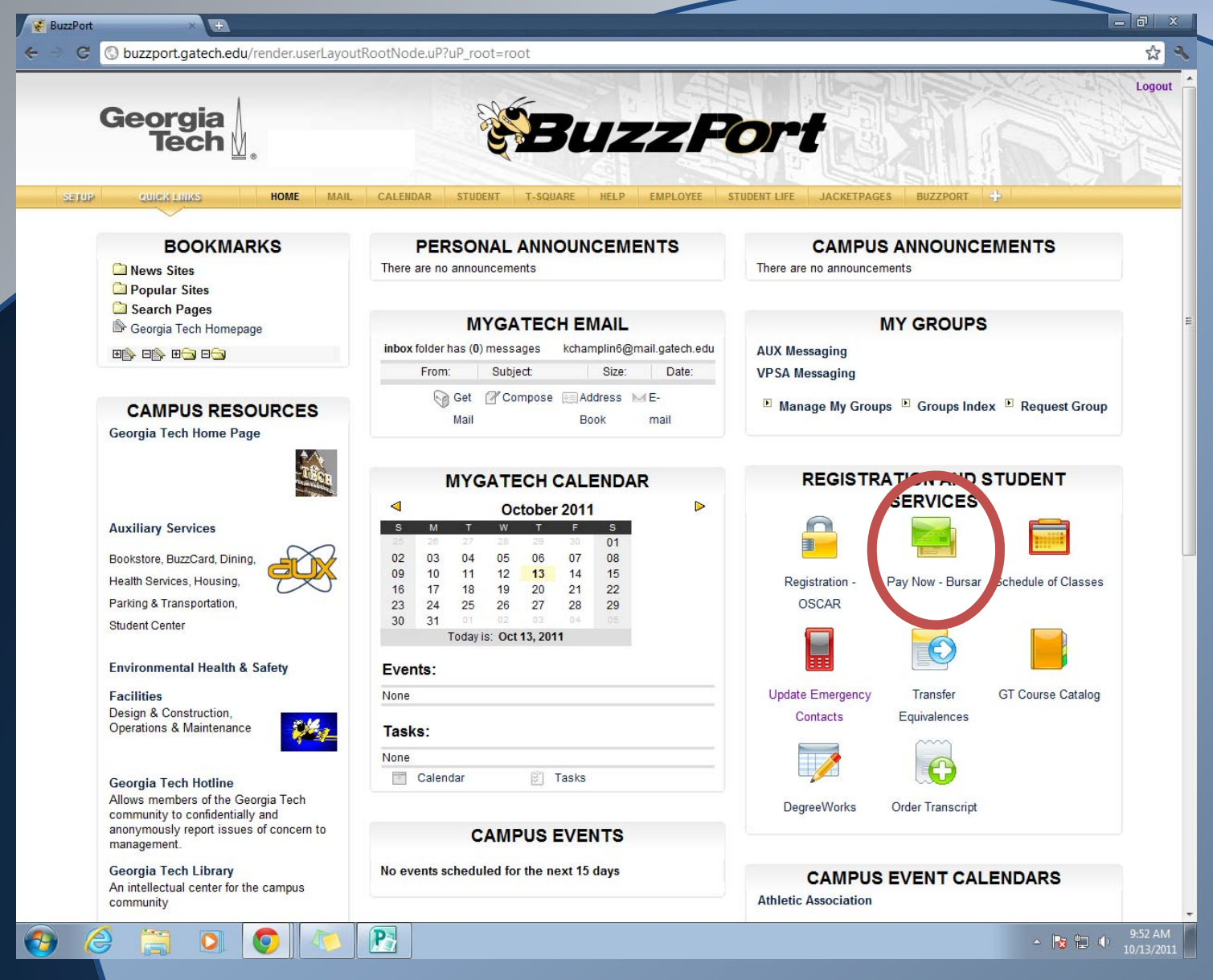

On the homepage, click PAY NOW-BURSAR.

It is found under the title REGISTRATION AND STUDENT SERVICES and looks like a credit card

Another window will pop up on your computer screen

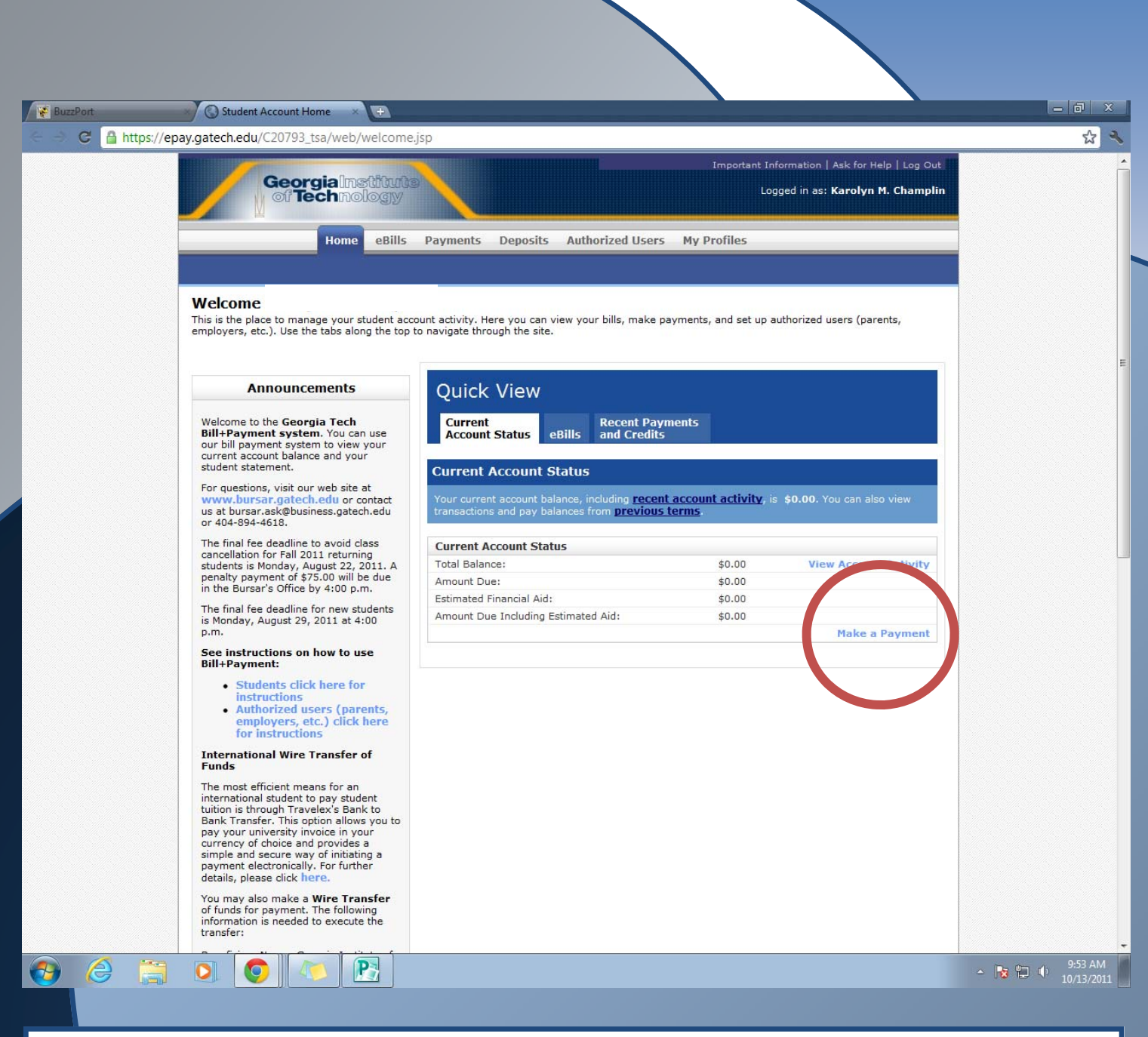

On the new screen, <u>CLICK on the HOME tab.</u> This will show how much money you

owe.

Click on **MAKE A PAYMENT**, then, you will type in your credit card information for a payment.

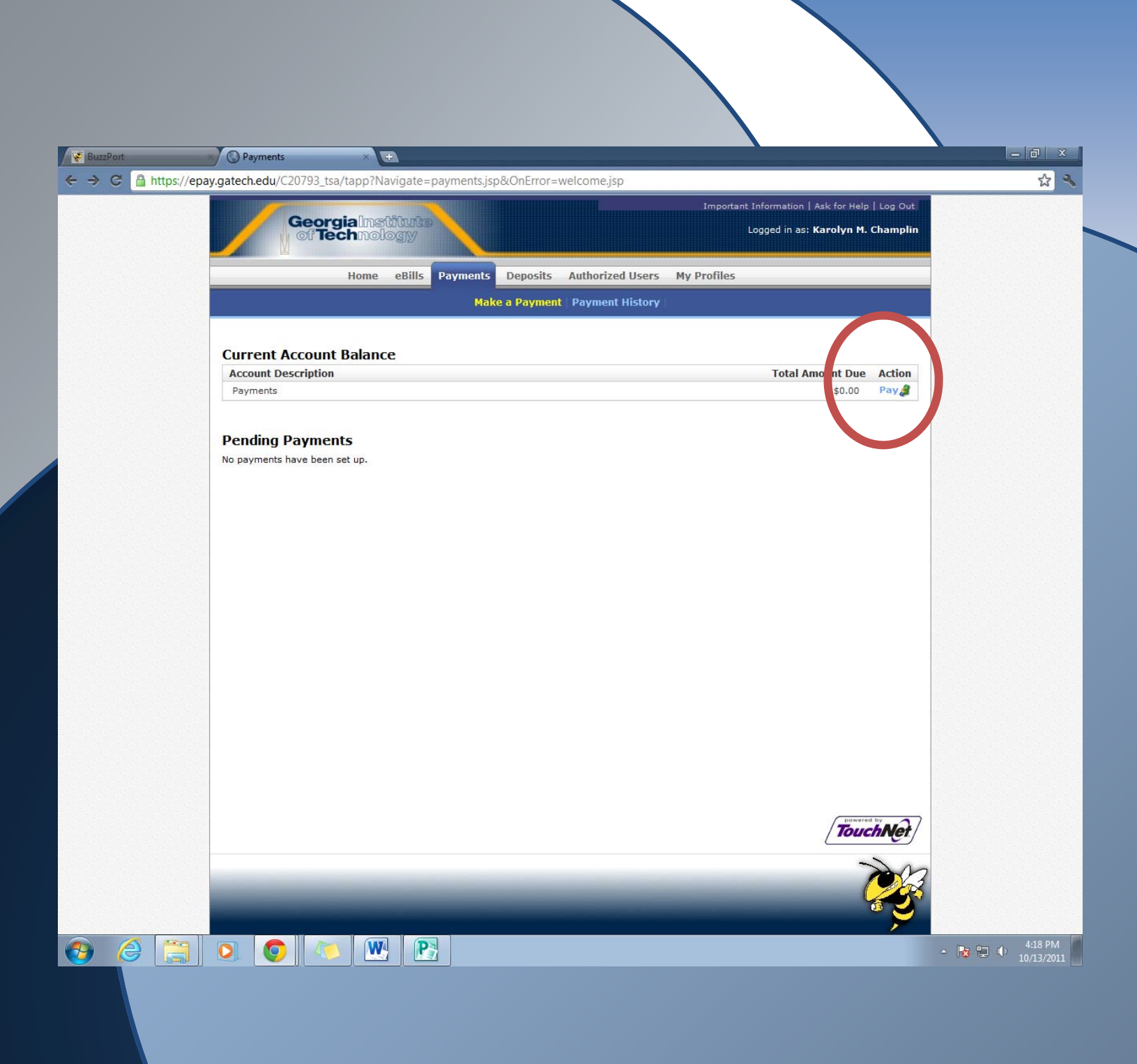

On the new screen, <u>CLICK on Pay.</u> This will take you to a new page to select your payment options.

| G A https://epa | Make Payment | tsa/tapp?Navigate=make_payment.isp&0                                                                                                    | )nError=make_payment.isp&LOAD_PP=8                                                             | ACCT ID=20735&LOAD ALL TERM B                                       | Al= 5       |
|-----------------|--------------|----------------------------------------------------------------------------------------------------|------------------------------------------------------------------------------------------------|---------------------------------------------------------------------|-------------|
|                 | Geo          | rgialnstitute                                                                                                    |                                                                                                | ormation   Ask for Help   Log Out<br>ged in as: Karolyn M. Champlin |             |
|                 |              | Home eBills Payments Deposits                                                                                                    | Authorized Users My Profiles                                                                   |                                                                     |             |
|                 |              | Make a Payme                                                                                                    | nt   Payment History                                                                           |                                                                     |             |
|                 | Account Name |                                                                                                    |                                                                                                | Total Amount Due                                                    |             |
|                 | Payments     |                                                                                                    |                                                                                                | \$0.00                                                              |             |
|                 |              |                                                                                                    |                                                                                                |                                                                     |             |
|                 |              |                                                                                                    |                                                                                                |                                                                     |             |
|                 | Step 1: 5    | Select a Payment Method Step 2:                                                                                                    | Payment Options Step 3: Payme                                                                  | ent Confirmation                                                    |             |
|                 |              |                                                                                                    |                                                                                                |                                                                     |             |
|                 |              | Select Pa                                                                                                    | ayment Method                                                                                  |                                                                     |             |
|                 |              |                                                                                                    |                                                                                                |                                                                     |             |
|                 |              | Payment Method: Select                                                                                                    | t Payment Method Go<br>t Payment Method<br>Checking                                            |                                                                     |             |
|                 |              | New Ele<br>Credit C                                                                                                    | ctronic Check (checking/savings)<br>ard via PayPath *                                          |                                                                     |             |
|                 |              | * credit card payments                                                                                                    | through PayPath The second payment service                                                     |                                                                     |             |
|                 |              |                                                                                                    |                                                                                                |                                                                     |             |
|                 |              | Electronic Check - Electronic payments requi<br>Payments can be made from a personal checki<br>checks is credit cards home equity travelor | re a bank routing number and account number.<br>ng or savings account. You cannot use corporal | te                                                                  |             |
|                 |              | enconey ner orean caras, nome equity, traveler                                                                                             | a choordy Clu                                                                                  |                                                                     |             |
|                 |              |                                                                                                    |                                                                                                |                                                                     |             |
|                 |              |                                                                                                    |                                                                                                |                                                                     |             |
|                 |              |                                                                                                    |                                                                                                |                                                                     |             |
|                 |              |                                                                                                    |                                                                                                |                                                                     |             |
|                 |              |                                                                                                    |                                                                                                |                                                                     |             |
|                 |              |                                                                                                    |                                                                                                | TouchNet                                                            |             |
|                 |              |                                                                                                    |                                                                                                |                                                                     | 4:20        |
|                 |              |                                                                                                    |                                                                                                | <u>م</u>                                                            | a 🖸 🗘 10/13 |

### **Change/Update Address**

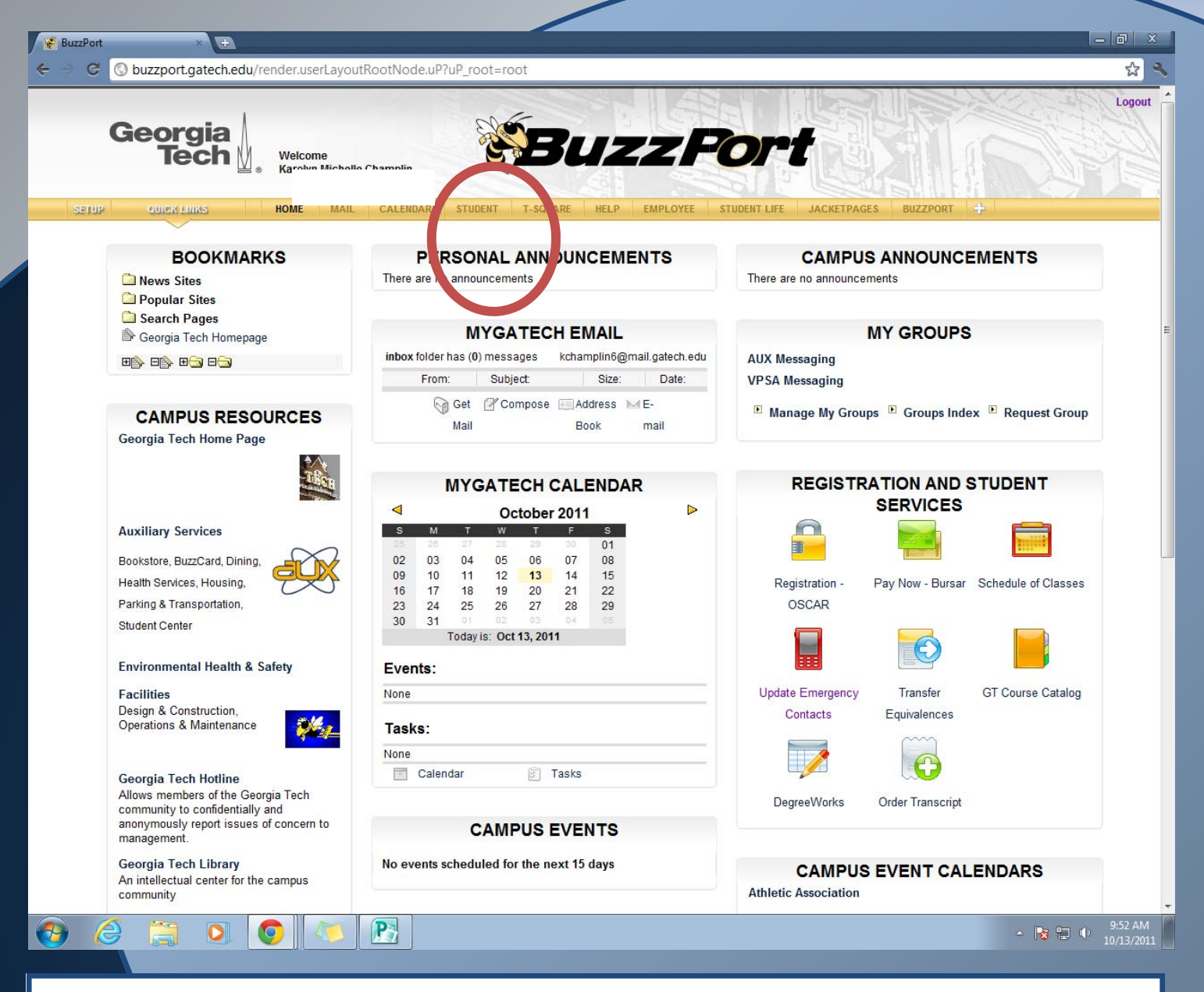

To change your address: On the home page: CLICK THE STUDENT TAB

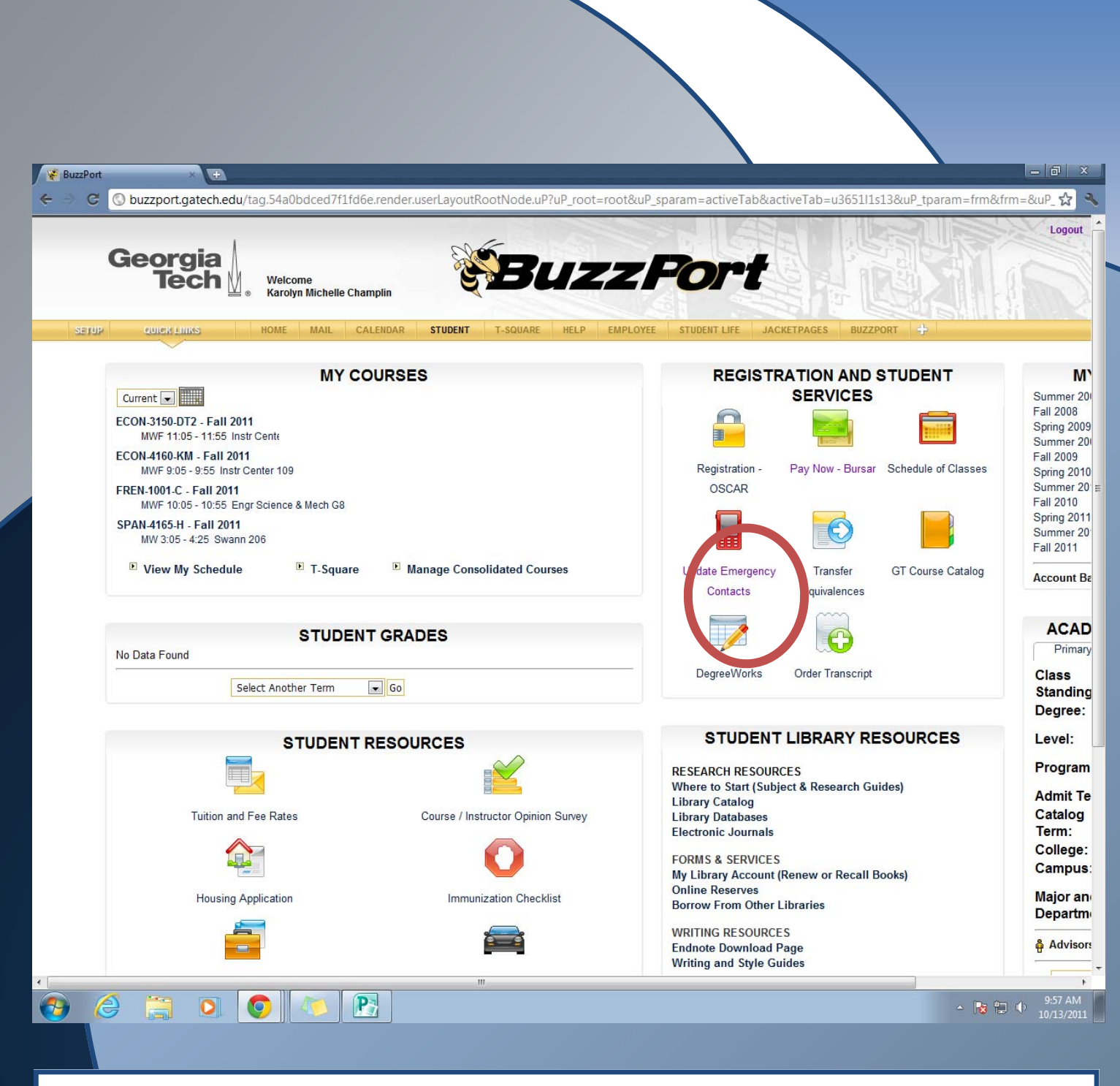

Click on the REGISTRATION-OSCAR button. It looks like a lock.

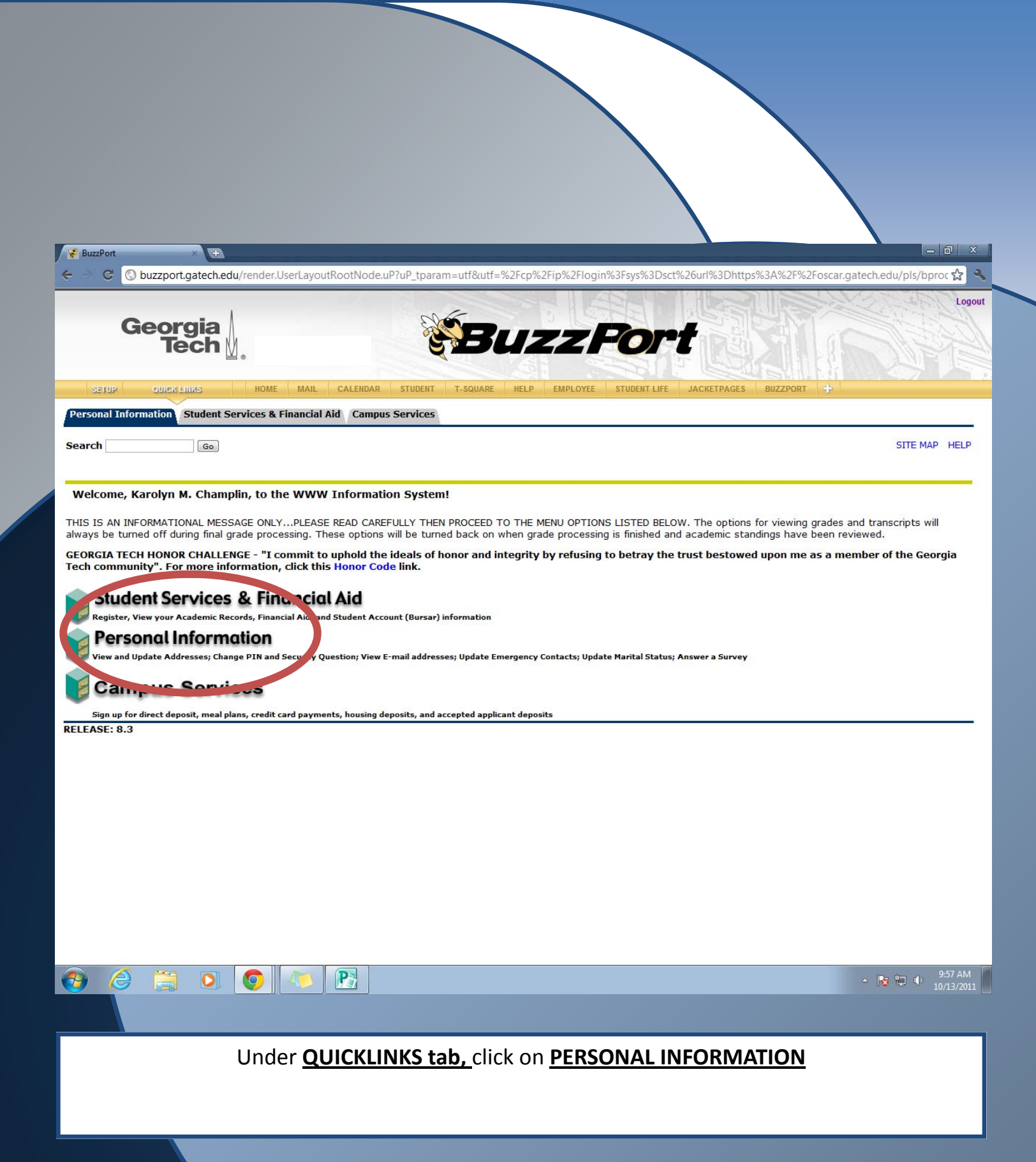

![](_page_9_Picture_0.jpeg)

PHONE(S)

![](_page_10_Picture_0.jpeg)

## Update Emergency Contact Info

![](_page_11_Picture_1.jpeg)

To update your emergency contact information, click on the STUDENT tab on the home page.

| Source of the second second | ender.userLayoutRootNode.uP?uP_root=root | t&uP_sparam=activeTab&activeTab=u3651I1s13&uP_tparam=frm&      | frm=&          |
|----------------------------------------------------------------------------------------------------|------------------------------------------|----------------------------------------------------------------|----------------|
|                                                                                                    |                                          |                                                                | N. Contraction |
| Georgia                                                                                                    |                                          | Pont                                                           |                |
| Tech <u>∦</u>                                                                                                    | S DUZA                                   |                                                                | 1              |
| IP QUICK LINKS HOME MAIL CALEN                                                                                                    | IDAR STUDENT T-SQUARE HELP EMP           | PLOYEE STUDENT LIFE JACKETPAGES BUZZPORT 💠                     | 31             |
|                                                                                                    |                                          |                                                                |                |
| MY COU                                                                                                    | RSES                                     | REGISTRATION AND STUDENT<br>SERVICES                           | s              |
| ECON-3150-DT2 - Fall 2011                                                                                                    |                                          |                                                                | F              |
| MWF 11:05 - 11:55 Instr Center 109                                                                                                    |                                          |                                                                |                |
| ECON-4160-KM - Fall 2011<br>MWF 9:05 - 9:55 Instr Center 109                                                                                                    |                                          | Registration - Pay Now - Bursar Schedule of Classes            | F              |
| FREN-1001-C - Fall 2011                                                                                                    |                                          |                                                                | 5              |
| SPAN-4165-H - Fall 2011                                                                                                    |                                          |                                                                |                |
| MW 3:05 - 4:25 Swann 206                                                                                                    |                                          |                                                                | F              |
| ► View My Schedule ► T-Square                                                                                                    | Manage Consolidated Courses              | Update Emergency Transfer GT Course Catalog                    |                |
|                                                                                                    |                                          | Contacts Equivalences                                          | 19             |
|                                                                                                    |                                          |                                                                |                |
| STUDENT (                                                                                                    | JRADES                                   |                                                                | ſ              |
|                                                                                                    | 1                                        | DegreeWorks Order Transcript                                   |                |
| Select Another Term                                                                                                    | Go                                       |                                                                |                |
|                                                                                                    |                                          |                                                                |                |
| STUDENT RE                                                                                                    | SOURCES                                  | STUDENT LIBRARY RESOURCES                                      |                |
|                                                                                                    |                                          | RESEARCH RESOURCES                                             |                |
|                                                                                                    |                                          | Where to Start (Subject & Research Guides)<br>Library Catalog  |                |
| Tuition and Fee Rates                                                                                                    | Course / Instructor Opinion Survey       | Library Databases                                              |                |
|                                                                                                    | <b>A</b>                                 | Electronic Journals                                            |                |
|                                                                                                    |                                          | FORMS & SERVICES<br>My Library Account (Renew or Recall Books) |                |
|                                                                                                    | Immunization Checklist                   | Online Reserves                                                |                |
| Housing Application                                                                                                    |                                          | Borrow From Other Libraries                                    |                |
| Housing Application                                                                                                    | 10-1-1 A                                 |                                                                |                |
| Housing Application                                                                                                    |                                          | WRITING RESOURCES                                              |                |

### Then, click on UPDATE EMERGENCY CONTACTS

| 😴 BuzzPort 🔹 Seorgia Tech :: Account Ma 🗙 🐨                                                                     | _ @ ×                          |
|----------------------------------------------------------------------------------------------------|--------------------------------|
| G A https://passport.gatech.edu                                                                                 | ☆ <b>∢</b>                     |
|                                                                                                    |                                |
| Georgia mstituutta PASSPORT.GATECH.EDU<br>office of Information Technology Personal Account Self-Service Portal |                                |
| The PASSPORT website offers tools for GT Account password changes, email aliasing and GT Directory options.     |                                |
| GT Account Username:                                                                                            |                                |
| Current Password:                                                                                               |                                |
| Log In                                                                                                    |                                |
| Help:                                                                                                    |                                |
| I need to activate my account (Students Only)                                                                   |                                |
| I don't know my username                                                                                        |                                |
|                                                                                                    |                                |
| For assistance, please contact the OIT Technology Support Center at 404-894-7173 (Mon-Fri 8am-5:00pm EDT).      |                                |
|                                                                                                    |                                |
|                                                                                                    | ▲ 🍞 🕆 🕕 10:16 AM<br>10/13/2011 |
|                                                                                                    |                                |
| A new window will come up, and then you will log in using your GT<br>USERNAME and PASSWORD                      | ACCOUNT                        |
|                                                                                                    |                                |

![](_page_14_Picture_0.jpeg)

![](_page_14_Picture_1.jpeg)

▲ 😼 🖶 🕩 10:18 AM

#### After you log in, click on EMERGENCY under the CONTACT INFO.

![](_page_15_Figure_0.jpeg)

EMERGENCY will be highlighted green, and then you will click on UPDATE CONTACTS to update your emergency contact information.

### To view your schedule

![](_page_16_Figure_1.jpeg)

To view your schedule: CLICK on the STUDENT TAB

![](_page_17_Figure_0.jpeg)

### To view your grades

![](_page_18_Figure_1.jpeg)

To see your grades: on the home page, click on the STUDENT tab

![](_page_19_Picture_0.jpeg)

Under the STUDENT GRADES TITLE, you will select the session you want, and click GO!

## To view fill out your Course Survey

| Georgia<br>Tech                                 | BuzzP                                                     | ort                                                |
|-------------------------------------------------|-----------------------------------------------------------|----------------------------------------------------|
|                                                 |                                                           |                                                    |
| COLEX LINKS HOME MAIL                           | CALET AN STUDENT TO DUARE HELP EMPLOYEE S                 | STUDENT LIFE JACKETPAGES BUZZPORT EP               |
| BOOKMARKS                                       | RERSONAL (INNOUNCEMENTS                                   | CAMPUS ANNOUNCEMENTS                               |
| Popular Sites                                   | There are https://wents                                   | There are no announcements                         |
| Search Pages                                    |                                                           | MY CROUPS                                          |
| I≫ Georgia Tech Homepage                        | inbox folder has (0) messages kchamplin6@mail.gatech.edu  |                                                    |
| ar ar an an an an an an an an an an an an an    | From: Subject: Size: Date:                                | VPSA Messaging                                     |
| CAMPUS RESOURCES                                | Get @ <sup>r</sup> Compose ⊞Address ME-<br>Mail Book mail | Manage My Groups<br>Groups Index<br>Request Groups |
|                                                 |                                                           |                                                    |
| THEFT                                           | MYGATECH CALENDAR                                         | REGISTRATION AND STUDENT                           |
|                                                 | October 2011                                              | SERVICES                                           |
| Auxiliary Services                              | S M T W T F S<br>25 26 27 28 29 30 01                     |                                                    |
| Bookstore, BuzzCard, Dining,                    | 02 03 04 05 06 07 08<br>09 10 11 12 <mark>13</mark> 14 15 |                                                    |
| Parking & Transportation,                       | 16 17 18 19 20 21 22<br>23 24 25 26 27 28 29              | OSCAR                                              |
| Student Center                                  | 30 31 01 02 03 04 05                                      |                                                    |
| Environmental Health & Safety                   | Evente:                                                   |                                                    |
| Facilities                                      | None                                                      | Update Emergency Transfer GT Course Cataloo        |
| Design & Construction,                          |                                                           | Contacts Equivalences                              |
|                                                 | lasks:                                                    |                                                    |
| Georgia Tech Hotline                            | Calendar 🛞 Tasks                                          |                                                    |
| Allows members of the Georgia Tech              |                                                           | DegreeWorks Order Transcript                       |
| anonymously report issues of concern to         | CAMPUS EVENTS                                             |                                                    |
| Georgia Tech Library                            | No events scheduled for the next 15 days                  |                                                    |
| An intellectual center for the campus community |                                                           | CAMPUS EVEN I CALENDARS<br>Athletic Association    |

At the end of the course, you will need to fill out course surveys. To do this: <u>CLICK</u> on the STUDENT TAB.

| Port × 🕒                                                                                                    |                                      |                                                                                                    |                                 |         |
|----------------------------------------------------------------------------------------------------|--------------------------------------|----------------------------------------------------------------------------------------------------|---------------------------------|---------|
| Georgia                                                                                                    | rLayoutRootNode.uP?uP_root=root&uP_s | sparam=activeTab&activeTab=u                                                                                        | 365111s13&uP_tparam=frm&fr      | m=&u    |
|                                                                                                    | STUDENT T-SQUARE HELP EMPLOYEE       | STUDENT LIFE JACKETPAGES                                                                                            |                                 |         |
| MY COURSES                                                                                                    |                                      | REGISTRATION<br>SERV                                                                                                | AND STUDENT                     | S       |
| ECON-3150-DT2 - Fall 2011<br>MWF 11:05 - 11:55 Instr Center 109<br>ECON-4160-KM - Fall 2011<br>MWF 9:05 - 9:55 Instr Center 109 |                                      | Registration - Pay Now                                                                                              | - Bursar Schedule of Classes    | FSSF    |
| FREN-1001-C - Fall 2011<br>MWF 10:05 - 10:55 Engr Science & Mech G8<br>SPAN-4165-H - Fall 2011<br>MW 3:05 - 4:25 Swann 206      |                                      | OSCAR                                                                                                    | 5                               | S F S S |
| View My Schedule     T-Square     Mana                                                                                          | age Consolidated Courses             | Update Emergency Tran:<br>Contacts Equival                                                                          | sfer GT Course Catalog<br>ences | A       |
| STUDENT GRADE                                                                                                    | S                                    |                                                                                                    | 3                               | ſ       |
| Select Another Term 💽 Go                                                                                                    |                                      | DegreeWorks Order Tra                                                                                               | inscript                        | 0       |
| STUDENT RESOUR                                                                                                    | CES                                  | STUDENT LIBRA                                                                                                    | RY RESOURCES                    | L       |
| Tuition and Fee Rates Co                                                                                                    | urse / Instructor Opinion Survey     | RESEARCH RESOURCES<br>Where to Start (Subject & Rese<br>Library Catalog<br>Library Databases<br>Electronic Journale | arch Guides)                    | F       |
|                                                                                                    |                                      | FORMS & SERVICES<br>My Library Account (Renew or                                                                    | Recall Books)                   | 0       |
| Housing Application                                                                                                    | Immunization Checklist               | Online Reserves<br>Borrow From Other Libraries                                                                      |                                 |         |
|                                                                                                    | <u> </u>                             | Endnote Download Page                                                                                               |                                 | 4       |

On the Student RESOURCES TITLE, Click on COURSE/INSTRUCTOR OPINION SURVEY

(it looks like a CHECK MARK)

| Decay out, gas checked units of shade docked P1 lide or ender user Layout Boot Node uP1/P, root root Rule P gararem active Fables dure Tables dure Tables dure dure Tables dure dure Tables dure dure Tables dure dure Tables dure dure dure Tables dure dure Tables dure dure dure Tables dure dure dure dure dure dure dure dure                                                                                                    |                                                                     |                                  |                                                                                                    |            |
|----------------------------------------------------------------------------------------------------|---------------------------------------------------------------------|----------------------------------|----------------------------------------------------------------------------------------------------|------------|
| Durage of gate check using 54 addited of 71 tides environ used ayout Bookholes uPhug, not a root kard B gate an active Babactore Tab - u365 11 til 28 uP, to prame - monomerative Babactore Tab - u365 11 til 28 uP, to prame - monomerative Babactore Tab - u365 11 til 28 uP, to prame - monomerative Babactore Tab - u365 11 til 28 uP, to prame - monomerative Babactore Tab - u365 11 til 28 uP, to prame - monomerative Babactore Tab - u365 11 til 28 uP, to prame - monomerative Babactore Tab - u365 11 til 28 uP, to prame - monomerative Babactore Tab - u365 11 til 28 uP, to prame - monomerative Babactore Tab - u365 11 til 28 uP, to prame - monomerative Babactore Tab - u365 11 til 28 uP, to prame - monomerative Babactore Tab - u365 11 til 28 uP, to prame - monomerative Babactore Tab - u365 11 til 28 uP, to prame - monomerative Babactore Babactore Tab - u365 11 til 28 uP, to prame - monomerative Babactore Babactore Tab - u365 11 til 28 uP, to prame - monomerative Babactore Babactore Ba                                                                                                    |                                                                     |                                  |                                                                                                    |            |
| Duragenergie stateche du/rise S4a0 bodiede 0711 folde renderusert ayout/RootNode uP/uP root-rootRuP sparam - activeTabbachiveTab-u2051 [13 BacuP sparam - dmetrum - et de Carter Carter Carte                                                                                                    |                                                                     |                                  |                                                                                                    |            |
| buzzport.gatech.edu/tag.54a0bd/ccd7/11d6erender.userLayoutRootNode.uP?uP_root=root8uP_sparam=active Tab&active Tab=u365111313&uP_tparam=fm8/tmx=etive Tab&active Tab=u365111313&uP_tparam=fm8/tmx=etive Tab&active Tab=u365111313&uP_tparam=fm8/tmx=etive Tab&active Tab=u365111313&uP_tparam=fm8/tmx=etive Tab&active Tab=u365111313&uP_tparam=fm8/tmx=etive Tab&active Tab=u365111313&uP_tparam=fm8/tmx=etive Tab&active Tab=u365111313&uP_tparam=fm8/tmx=etive Tab&active Tab=u365111313&uP_tparam=fm8/tmx=etive Tab&active Tab active Tab active Ta                                                                                                    |                                                                     |                                  |                                                                                                    |            |
| Buzzpołnyzateckiedu (zg. Skadadack/1/Lideolendezkerta) golitication documental positication documental positicAcoumental positication documental positication document                                                                                                    | × •                                                                 |                                  |                                                                                                    | -          |
| <image/> Section (1)   (a) the data of the construction (1) (b) the data of the construction (1) (c) the data of the construction (1) (c) the construction (1) (c) the construction (1) (c) th                                                                                                    | buzzport.gatech.edu/tag.54a0bdced/t1tdbe.render.user                | LayoutRootNode.uP?uP_root=root&u | uP_sparam=active1ab&active1ab=u36511s13&uP_tparam=                                                                                                    | frm&frm=&u |
| PUICEDED   2 curced names 2 curced names 2 curced names 2 curced names 3 curced names 3 curced names                                                                                                    | Georgia                                                             |                                  |                                                                                                    |            |
| V COLCAGALLACS NOME<                                                                                                    | Tech 🖞                                                              | S BUZZ                           | FOFT                                                                                                    |            |
| MY COURSES   Control   MY 1105 - 1155 Inst Center 108   COM 160 AM - Fail 2011   MY 105 - 1055 Engr Center 108   FREI 2011   MY 305 - 425 Swam 206   I' View My Schedule   I' T.Square   Manage Consolidated Courses   Course Charles Course Charles Course Ch                                                                                                    | OUICK HINKS HOME MAIL CALENDAR S                                    | TUDENT T-SQUARE HELP EMPLO       | DYEE STUDENT LIFE JACKETPAGES BUZZPORT +                                                                                                    | 1111       |
| MY COURSES   Current Image: Constrained on the constrained on the constrained o                                                                                                    |                                                                     |                                  |                                                                                                    |            |
| ECON.3190.DT2 - Fall 2011   MVF 1105 - 1155 Instr Center 109   ECON.3190.DT2 - Fall 2011   MVF 905 - 9.55 Instr Center 109   FEEL NUP 1005 - 1055 Engr Science & Mech G8   SPAN.4155.H - Fall 2011   MVf 305 - 4.25 Swann 206   IV Yew My Schedule   I T.Square   MV 305 - 4.25 Swann 206   STUDENT GRADES   No Data Found   Select Another Term   Select Another Term   Select Another Term   Student Course / Instructor Opinion Survey   Intion and Fee Rates   Tution and Fee Rates   Fusion Application   Housing Application   Innunzization Checklist   Immunization Checklist                                                                                                    | Current                                                             |                                  | SERVICES                                                                                                    | Su         |
| MWF 1135 - 1135 Instr Center 109<br>ECONL4160-KM - Fail 2011<br>MWF 1035 - 935 Instr Center 109<br>FREN.1001-C - Fail 2011<br>MW3 035 - 425 Swann 206<br>P View My Schedule T-Square Manage Consolidated Courses<br>STUDENT GRADES<br>No Data Found<br>Select Another Term  Go<br>STUDENT RESOURCES<br>Fution and Fee Rates<br>Tution and Fee Rates<br>Housing Application<br>Housing Application<br>Housing Application<br>Housing Application<br>Housing Application<br>Housing Application<br>Housing Application<br>Housing Application<br>Housing Application<br>Housing Application<br>Housing Application<br>Manage Consolidated Courses<br>Housing Application<br>Housing Application<br>Housing Applicatio | ECON-3150-DT2 - Fall 2011                                           |                                  |                                                                                                    | Fa         |
| Image: Control of Control of Cont                                                                                                    | MWF 11:05 - 11:55 Instr Center 109                                  |                                  |                                                                                                    | Su         |
| FREN.1001-C. Fail 2011   MV: 1005-1055 Engr Science & Mech G8   SPAN.4165-H. Fail 2011   MV: 305-425 Swann 206   Index E-margency Transfer GC Course Catalog Contacts Equivalences Contacts Contacts Co                                                                                                    | MWF 9:05 - 9:55 Instr Center 109                                    |                                  | Registration - Pay Now - Bursar Schedule of Clas                                                                                                    | ises SI    |
| SPAN-4165-H - Fall 2011   MV 3:05 - 4:25 Swann 206   View My Schedule   T-Square   Manage Consolidated Courses   STUDENT GRADES   No Data Found   Select Another Term   Select Another Term   Student rem   Student rem   Course / Instructor Opinion Survey   Housing Application   Housing Application   Immunization Checklist   Student resources   Student resources   More to Start (Subject & Research Guides) Library Databases Electonic Journals FORMS & SERVICES My Library Account (Renew or Recall Books) Online Resources WRITING RESOURCES WRITING RESOURCES                                                                                                    | FREN-1001-C - Fall 2011<br>MWF 10:05 - 10:55 Engr Science & Mech G8 |                                  | USCAR                                                                                                    | Si<br>Fa   |
| Image: WW 305-4:25 Swann 206   Image: View My Schedule   Image: Consolidated Courses   STUDENT GRADES   No Data Found   Select Another Term   Image: Course Catalog   Student rem   Image: Course Catalog   Student rem   Image: Course Catalog   Student rem   Image: Course Catalog   Student rem   Image: Course Catalog   Student rem   Image: Course Catalog   Student rem   Image: Course Catalog   Student rem   Image: Course Catalog   Image: Course Catalog   Image:                                                                                                    | SPAN-4165-H - Fall 2011                                             |                                  |                                                                                                    | S          |
| Image View My Schedule Image Consolidated Courses     STUDENT GRADES     Select Another Term     Student remain and Fee Rates     Tuition and Fee Rates     Course / Instructor Opinion Survey     Immunization Checklist     ForMs & SERVICES   Mousing Application     Immunization Checklist     Immunization Checklist     Immunization Checklist     Immunization Checklist     Immunization Checklist     Immunization Checklist     Immunization Checklist     Immunization Checklist     Immunization Checklist     Immunization Checklist     Immunization Checklist     Immunization Checklist        Immunization Checklist </th <th>MW 3:05 - 4:25 Swann 206</th> <th></th> <th></th> <th>Fa</th>                                                                                                    | MW 3:05 - 4:25 Swann 206                                            |                                  |                                                                                                    | Fa         |
| STUDENT GRADES   No Data Found   Select Another Term   STUDENT RESOURCES   STUDENT RESOURCES   Tuition and Fee Rates   Course / Instructor Opinion Survey   Inmunization Checklist   Housing Application   Immunization Checklist                                                                                                    | View My Schedule     T-Square     Mana                              | ge Consolidated Courses          | Update Emergency Transfer GT Course Cata                                                                                                    | llog Ad    |
| STUDENT GRADES     No Data Found     Select Another Term     Student Resources     Student Resources                                                                              <                                                                                                    |                                                                     |                                  |                                                                                                    |            |
| Impland 1 ound     Select Another Term     STUDENT RESOURCES     Impland Fee Rates     Course / Instructor Opinion Survey     Immunization Checklist     Immunization Checklist                                                                                                    | STUDENT GRADE                                                       | S                                |                                                                                                    |            |
| Select Another Term       Go         STUDENT RESOURCES         STUDENT RESOURCES       STUDENT LIBRARY RESOURCES         Where to Start (Subject & Research Guides)       Library Catalog         Tuition and Fee Rates       Course / Instructor Opinion Survey         Student       Start (Subject & Research Guides)         Housing Application       Immunization Checklist         Start (Subject & Research Guides)       Start (Subject & Research Guides)         WRITING RESOURCES       WRITING RESOURCES                                                                                                    |                                                                     |                                  | DegreeWorks Order Transcript                                                                                                    | c          |
| STUDENT RESOURCES       STUDENT LIBRARY RESOURCES         Image: Student rest in the state in the state in t                                                                                                    | Select Another Term 💽 Go                                            |                                  |                                                                                                    | S          |
| Image: Construction of the second second                                                                                                    |                                                                     | 250                              | STUDENT LIBRARY RESOURCES                                                                                                    | L          |
| Reserves     WRITING RESOURCES       WRITING RESOURCES     WRITING RESOURCES                                                                                                    | STUDENT DESCUD                                                      |                                  |                                                                                                    | P          |
| Library Catalog       Tuition and Fee Rates     Course / Instructor Opinion Survey       Library Databases       Electronic Journals       FORMS & SERVICES       My Library Account (Renew or Recall Books)       Online Reserves       Borrow From Other Libraries       WRITING RESOURCES       WRITING RESOURCES                                                                                                    |                                                                     |                                  | Where to Start (Subject & Research Guides)                                                                                                    |            |
| Electronic Journals       FORMS & SERVICES       My Library Account (Renew or Recall Books)       Online Reserves       Borrow From Other Libraries       WRITING RESOURCES                                                                                                    |                                                                     |                                  |                                                                                                    | C          |
| Forms & SERVICES       My Library Account (Renew or Recall Books)       Online Reserves       Borrow From Other Libraries       WRITING RESOURCES       WRITING RESOURCES                                                                                                    | STUDENT RESOURC                                                     | urse / Instructor Opinion Survey | Library Catalog<br>Library Databases                                                                                                    | Т          |
| Housing Application Immunization Checklist Online Reserves<br>Borrow From Other Libraries<br>WRITING RESOURCES                                                                                                    | STUDENT RESOURC                                                     | urse / Instructor Opinion Survey | Library Catalog<br>Library Databases<br>Electronic Journals                                                                                                    |            |
| Borrow From Other Libraries WRITING RESOURCES                                                                                                    | STUDENT RESOURC                                                     | urse / Instructor Opinion Survey | Library Catalog<br>Library Databases<br>Electronic Journals<br>FORMS & SERVICES                                                                                                 | 0          |
| WRITING RESOURCES                                                                                                    | STUDENT RESOURC                                                     | urse / Instructor Opinion Survey | Library Catalog<br>Library Databases<br>Electronic Journals<br>FORMS & SERVICES<br>My Library Account (Renew or Recall Books)<br>Online Reserves                                |            |
| Endnote Download Page                                                                                                    | STUDENT RESOURC                                                     | urse / Instructor Opinion Survey | Library Catalog<br>Library Databases<br>Electronic Journals<br>FORMS & SERVICES<br>My Library Account (Renew or Recall Books)<br>Online Reserves<br>Borrow From Other Libraries |            |

![](_page_23_Picture_0.jpeg)